# ESM335x 内核烧写说明(WinCE)

ESM335x 内核的烧写不使用任何烧写工具软件,利用 SD 卡启动来实现自动烧写,将 需要烧写的内核文件均复制到 sd 卡上即可。

ESM335x的启动顺序首先选择 NandFlash,第二选择 SD 卡启动,第三选择串口启动。 所以在重新烧制 ESM335x 内核文件时需要两个步骤,一个完全擦除 NandFlash;一个是制 作 SD 卡。

# 一、PC 机端准备

1、作为 PC 机端需要运行一个串口终端程序: Tera Term VT 终端程序,用于监测 ESM335x 调试串口输出的信息,以及通过终端程序操作 ESM335x 板卡,串口配置参数为 115200-8-n-1。

| era Term: Serial port setu | ip 📃 🔨           |
|----------------------------|------------------|
| Port:                      | СОМ1 - ОК        |
| Baud rate:                 | 115200 -         |
| Data:                      | 8 bit   Cancel   |
| Parity:                    | none 🔹           |
| Stop:                      | 1 bit 🔹 Help     |
| Flow control:              | none 🔹           |
| Transmit delay<br>0 msec/c | char 0 msec/line |

2、用户需要将光盘中提供的 ESM335x 所有内核烧写文件复制到 PC 上。

# 二、擦除 NandFlash 说明

NandFlash 的擦除利用 eboot 命令中 nand 相关命令来实现进行

1、板卡正常启动

在 ESM335x 可以正常启动的状态下,将板卡置于调试模式,利用 eboot 擦除全擦除。

按"空格"键进入 eboot 菜单状态,按键 "5" + "3" + "y"进行 nandflash 的自动全擦除

| Hit [ENTER] to launch image or [SPACE] to enter configuration menu.<br>Initiating image launch in 5 seconds                                                                                                    |
|----------------------------------------------------------------------------------------------------|
| Main Menu                                                                                                    |
| <ul> <li>[1] Show Current Settings</li> <li>[2] Select Boot Device</li> <li>[3] Select KITL (Debug) Device</li> <li>[4] Network Settings</li> <li>[5] Filash Management</li> <li>[6] Set Device ID</li> <li>[7] Save Settings</li> <li>[8] Enable/Disable OAL Retail Messages</li> <li>[a] Select OPP Mode</li> <li>[0] Exit and Continue</li> </ul> |
| Selection: 5                                                                                                    |
| Flash Management                                                                                                    |
| <ul> <li>[1] Show flash geometry</li> <li>[2] Dump flash sector</li> <li>[3] Erase flash</li> <li>[4] Erase block range</li> <li>[5] Reserve block range</li> <li>[6] Set bad block</li> <li>[7] Format flash</li> <li>[8] Enable flashing NK.bin</li> <li>[0] Exit and Continue</li> </ul>                                                          |
| Selection: 3<br>Do you want to erase unreserved blocks [-/y]? y<br>Skip bad block 227<br>Skip bad block 1104<br>Skip bad block 1150<br>Skip bad block 1233<br>Skip bad block 1581<br>Done                                                                                                    |

2、板卡出现异常,无法正常执行启动代码。

先用镊子短接 ESM335x 板上的 JP1,超级终端会不断提示"CCCCC",此时在 Tera Term VT 终端程序下,选择 File->Transfer->XMODEM->send,选择 u-boot-spl.bin 文件

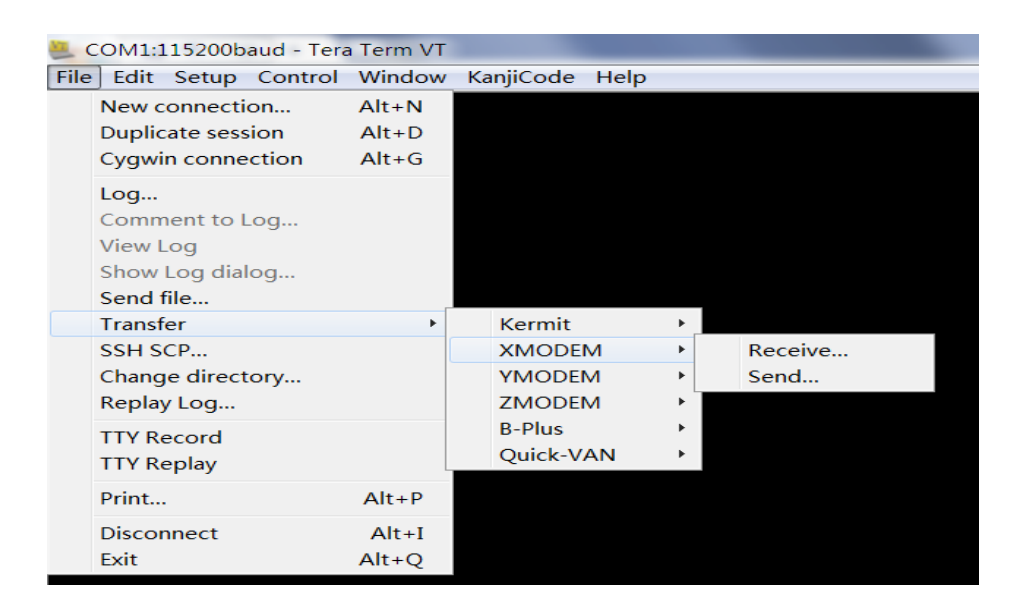

正常执行的话应该显示下载文件的进度条,显示下载过程正常后,立即松开短接的镊子。

该文件下载完成后,再选择 File->Transfer->YMODEM->send,选择 u-boot.img

| Show Log dialog  |   |           |     |         |
|------------------|---|-----------|-----|---------|
| Send file        |   |           |     |         |
| Transfer         | • | Kermit    | •   |         |
| SSH SCP          |   | XMODEM    | •   |         |
| Change directory |   | YMODEM    | × * | Receive |
| Replay Log       |   | ZMODEM    | 13. | Send    |
| TTY Record       |   | B-Plus    | •   |         |
| TTY Replay       |   | Quick-VAN | •   |         |
| ттү керіау       | _ |           |     |         |

待该文件下载完成后,ESM335x则可自动启动。

启动到 uboot 时,再按"空格"键进入 uboot 菜单状态。

#>nand erase.chip

# 三、micro SD 卡启动制作

制作 SD 卡会用到 ESM335x 内核文件夹目录下文件包括:

1) MLO

2) u-boot.img

3) emcfg.txt (注: 该文件需要用户根据屏的分辨率进行配置)

4) MLOND

5) EBOOTND.nb0

6) splash800480.bmp (注: 该文件为 emcfg.txt 所指定的启动画面文件)

7) mbr.nb0

8) nk.nb0

对用户来讲,emcfg.txt 主要是用于配置需要烧写的启动画面文件名,通过该文件 来适应不同分辨率的 LCD 屏。编辑 emcfg.txt 可以用记事本或写字板等文字编辑器程 序,注意每行都需回车换行,包括最后一行。建议客户在光盘上提供的模板文件 emcfg.txt 上修改,其中红色部分主要是客户需要修改的部分,其余可以不做修改。

target=ce-sd

serverip=192.168.201.70

ipaddr=192.168.201.179

#### splash=splash800480.bmp

在光盘内核文件中提供有以下屏的启动画面文件:

| splash480272.bmp | // 4.3"屏 |
|------------------|----------|
| splash640480.bmp | // 5.6"屏 |
| splash800480.bmp | // 7"屏   |
| splash800600.bmp | // 10"屏  |

## 开始制作 SD 卡

### 一、先用第三方分区工具将 SD 卡重新分区格式化。

这里推荐一个好用的分区工具 DiskGenius,可以在官网 <u>http://www.diskgenius.cn/</u>上获得 免费版下载。

- 1. 将 SD 用读卡器接到电脑上
- 2. 打开 DiskGenius, 找到 SD 所在盘符。

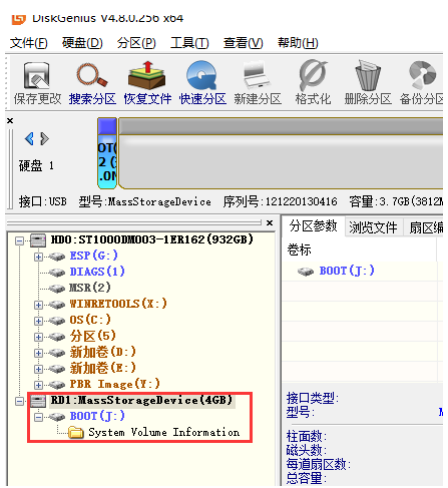

3. 因为之前的分区板子无法识别,所以需要删除分区,重新分区。右键点击 SD 卡盘, 选择"删除所有分区"

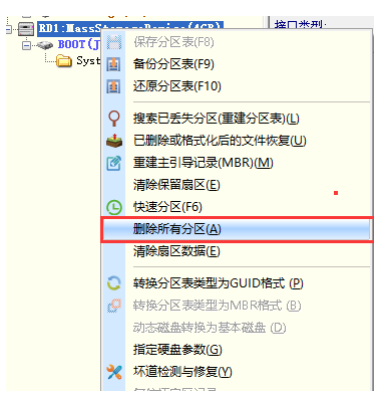

4. 点击保存,确定删除所有分区操作

| 📴 DiskGenius V4.8.0.256 x64         |           |
|-------------------------------------|-----------|
| 文件(E) 硬盘(D) 分区(P) 工具(T) 查看(V) 等     | 誷         |
| 保存更改 建全公区 <del>达自立性</del> 使速分区 新建分区 |           |
| < >                                 | -         |
| 硬盘 1                                |           |
| 接口:USB 型号:MassStorageDevice 序列号:121 | 22        |
| ×                                   | 乞         |
| - HDO:ST1000DM003-1ER162(932GB)     | 岩         |
| ESP(G:)                             |           |
| JIAGS (1)                           |           |
|                                     |           |
| WINKETUULS (X:)                     |           |
|                                     |           |
| ● ◆ 分区(5)                           |           |
| ● ◆ 新加を():)                         |           |
| ■ 🧇 新加をじけ                           |           |
| ⊞-≪⇒ PBK Image(f:)                  | 40        |
| BD1:MassStorageDevice(4GB)          | 博用        |
|                                     | _ <u></u> |
|                                     | 12        |

5. 选择 SD 卡所在盘,点击新建分区。

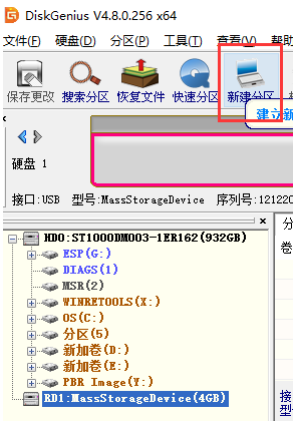

盘类型请选择 FAT32

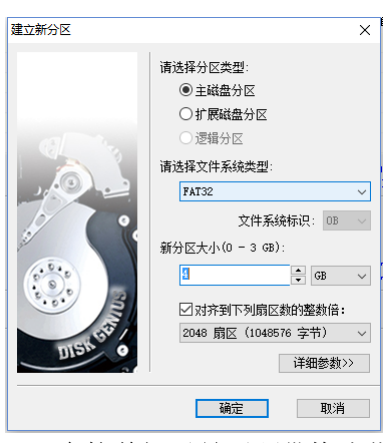

6. 点击保存更改, DiskGenius 会接着提示是否顺带格式化,选择确定, SD 即格式化成功,制作完毕。

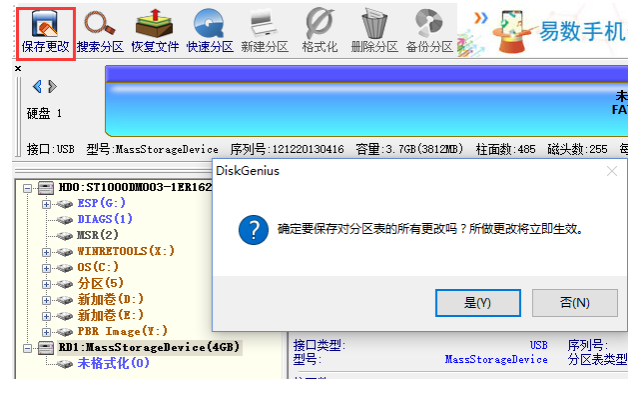

#### 二、再用 Ti 提供的工具装载所需内核印象:

TI\_SDCard\_boot\_utility\_v1\_0.exe

a) 运行 utility 程序后,首先选择 sd 卡驱动号。

| 船 TI SDCard Utility                          | 1.24811 | 54,000.40 | × |
|----------------------------------------------|---------|-----------|---|
| First Step - SD Card drive<br>Select SD Card |         |           |   |
| Second Step - MLO file<br>Select an MLO file |         |           |   |

b) 在"Second Step - MLO file"区域中 browse 并选择 MLO 文件。

| 船 TI SDCard Utility                                       | × |
|-----------------------------------------------------------|---|
| First Step - SD Card drive<br>Select SD Card G:           |   |
| Second Step - MLO file<br>E:\public\EM335x\wince\user\MLO |   |
|                                                           |   |

c) 在"Third Step"中选需要烧写的其他文件,由于是多个文件,在用 browse 选择时需要按下"ctrl"键进行选择,注意选择的 splash 文件名要和 emcfg.txt 文件名相匹配。

| 🆺 ग्रम   |                      |                              |          |                 | ×   |
|----------|----------------------|------------------------------|----------|-----------------|-----|
| 查找范围(I): | 👢 user               | •                            | G 🦻 🖻    | ۶ ◄             |     |
| C.       | 名称                   | ×                            |          | 修改日期            | •   |
| 最近访问的位置  | 📄 emcfg.txt          |                              |          | 2014/5/14 9:37  |     |
| 取近切凹的虹星  | mbr.nb0              |                              |          | 2014/6/16 11:35 |     |
|          | MLO                  |                              |          | 2014/6/16 13:36 |     |
|          | MLOND                |                              |          | 2014/6/16 11:34 | -   |
| 吴山       | nk.nb0               |                              |          | 2014/6/16 11:35 |     |
|          | 🛃 splash48027        | 72.bmp                       |          | 2011/7/14 18:18 | ≡   |
|          | 🛃 splash64048        | 30.bmp                       |          | 2008/9/9 17:01  |     |
| )年       | 库 🛃 splash800480.bmp |                              |          | 2011/8/11 10:57 |     |
|          | 🛃 splash80060        | 0.bmp                        |          | 2011/8/5 17:02  |     |
| 1 447+0  | 👋 TI_SDCard_b        | poot_utility_v1_0.exe        |          | 2011/3/1 15:03  |     |
| 计算机      | 💽 u-boot.img         |                              |          | 2014/6/16 13:36 |     |
|          | •                    |                              |          |                 | Þ   |
| 网络       | 文件名(N):              | ″u-boot.img″ ″EBOOTND.nb0″ ″ | emcfg.tx | t′▼ 打开(         | (0) |
|          | 文件类型(T):             | Demo Files (*.*)             |          | ▼ 取消            | ŧ 🗌 |
|          |                      | □ 以只读方式打开(R)                 |          |                 |     |

Third Step - OS files

| E:\public\EM335x\wince\user\EBOOTND.nb0      |  |
|----------------------------------------------|--|
| E:\public\EM335x\wince\user\emcfg.txt        |  |
| E:\public\EM335x\wince\user\mbr.nb0          |  |
| E:\public\EM335x\wince\user\MLOND            |  |
| E:\public\EM335x\wince\user\nk.nb0           |  |
| E:\public\EM335x\wince\user\splash800480.bmp |  |
| E:\public\EM335x\wince\user\u-boot.img       |  |
|                                              |  |
|                                              |  |

d) 点击"Proceed"

点击"Start"开始格式化 SD 卡。

点击"OK"对于格式化Warning。

点击"OK"对于格式化完毕。

点击"Close"关闭格式化窗口。

当所有文件 copy 完成,点击"Quit"退出。

| 🖁 TI SDCard Utility                                                                              |              |
|--------------------------------------------------------------------------------------------------|--------------|
| First Step - SD Card drive                                                                       |              |
| Select SD Card G:                                                                                |              |
| Second Step - MLO file                                                                           |              |
| E:\public\EM335x\wince\user\MLO                                                                  |              |
| Third Step - OS files                                                                            |              |
| E:\public\EM335x\wince\user\EBOOTND.nb0<br>E:\public\EM335x\wince\user\emcfg.txt                 |              |
| E:\public\EM335x\wince\user\mbr.nb0                                                              |              |
| E:\public\EM335x\wince\user\nk.nb0                                                               |              |
| E:\public\EM335x\wince\user\splash800480.bmp                                                     |              |
| E. public (EMSSSX (Minec (aser (a Sootining                                                      |              |
|                                                                                                  |              |
| Debug Output                                                                                     |              |
|                                                                                                  |              |
| MLO path = E:\public\EM335x\wince\user\MLO.<br>SD Card drive not present or no SD Card inserted! | <b>^</b>     |
| Formatting "G:" drive                                                                            |              |
| Copying files to SD                                                                              | =            |
| G:\EBOOTND.nb0                                                                                   |              |
| G:\emcfg.txt                                                                                     | -            |
| G. (III) . 100                                                                                   |              |
|                                                                                                  |              |
|                                                                                                  | Proceed Quit |
|                                                                                                  |              |

SD 卡就制作完成。

# 四、自动烧写内核

将 micro SD 卡在 ESM335x 上插好,上电启动则自动完成 ESM335x 的内核烧写,客 户无须任何操作。

## 五、利用串口启动烧写内核

micro SD 按照上述方法制作好后,如果插上 ESM335x 无法正常启动,客户可以选择 用串口启动的方式进行烧写。

超级终端会不断提示"CCCCC",此时在 Tera Term VT 终端程序下,选择 File->Transfer->XMODEM->send,选择u-boot-spl.bin 文件

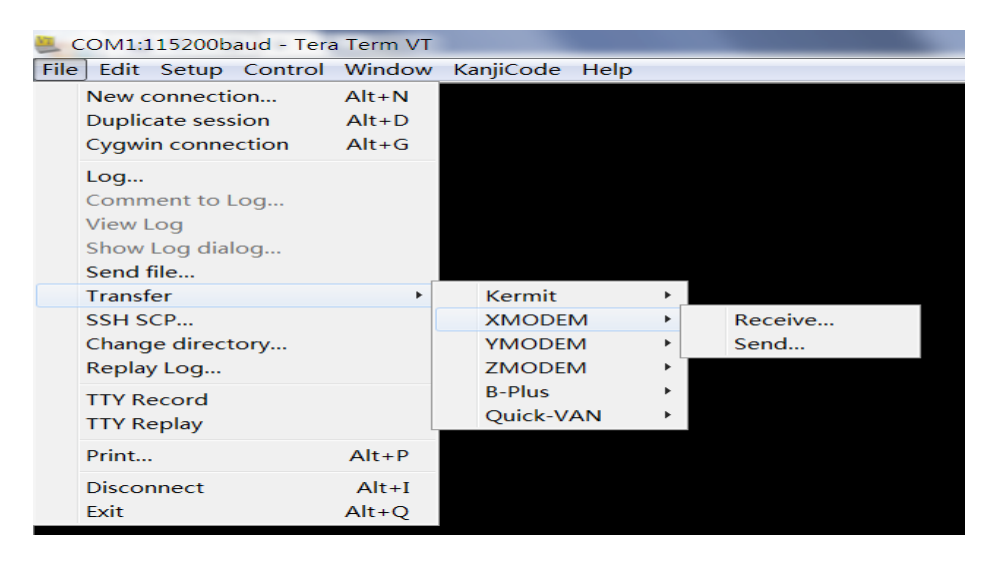

正常执行的话应该显示下载文件的进度条,显示下载过程正常后,立即松开短接的镊子。

该文件下载完成后,再选择 File->Transfer->YMODEM->send,选择 u-boot.img

| Show Log dialog  |   |           |     |         |
|------------------|---|-----------|-----|---------|
| Send file        |   |           |     |         |
| Transfer         | • | Kermit    | +   |         |
| SSH SCP          |   | XMODEM    |     |         |
| Change directory |   | YMODEM    | × * | Receive |
| Replay Log       |   | ZMODEM    | 15. | Send    |
| TTV Record       |   | B-Plus    |     |         |
| TTY Replay       |   | Quick-VAN | •   |         |
|                  |   |           |     |         |

待该文件下载完成后,ESM335x则可自动启动,后续无须客户操作,则可自动完成内 核文件的烧写。